## Atualizar Dados Pessoais do Aluno

| Sistema            | SIGAA                        |
|--------------------|------------------------------|
| Módulo             | Formação Complementar        |
| Usuários           | Gestor Formação Complementar |
| Perfil             | Gestor Formação Complementar |
| Última Atualização | 11/10/2016 09:46             |

Esta operação permite ao usuário buscar e atualizar dados pessoais de um discente.

Para isso, acesse o SIGAA  $\rightarrow$  Módulos  $\rightarrow$  Formação Complementar  $\rightarrow$  Aluno  $\rightarrow$  Aluno  $\rightarrow$  Atualizar Dados Pessoais.

O sistema apresentará a tela abaixo:

| INFORME OS CRITÉRIOS DE BUSCA |                 |  |  |
|-------------------------------|-----------------|--|--|
| 🔲 Matrícula:                  |                 |  |  |
| CPF:                          | 000.000.000-00  |  |  |
| □ Nome do Discente:           |                 |  |  |
| Curso:                        |                 |  |  |
|                               | Buscar Cancelar |  |  |

Formação Complementar

Caso desista da ação, clique em **Cancelar**. Uma caixa de diálogo sera exibida, clique em **OK** para confirmar a escolha. Essa operação será válida para todas as telas que a apresentar.

Para retornar ao menu inicial, clique no ícone Formação Complementar .

Nesta página, o usuário deve informar um ou mais dos critérios apresentados para realizar uma busca:

- Matrícula: Preencha o campo informando o número de matrícula do discente;
- CPF: Corresponde ao número do Cadastro de Pessoa Física do aluno;
- Nome do Discente: Informe o nome do aluno;
- Curso: Referente ao curso que o discente frequenta.

Para exemplificar, utilizaremos o critério *CPF*. Feito isso, clique em **Buscar**. O sistema exibirá o resultado da busca:

| Last                           |                                 |                                     |                                                                               |                                                            |
|--------------------------------|---------------------------------|-------------------------------------|-------------------------------------------------------------------------------|------------------------------------------------------------|
| update:<br>2016/10/11<br>09:46 | suporte:manuais:sigaa:formacao_ | complementar:aluno:aluno:atualizar_ | r_dados_pessoais https://docs.info.ufrn.br/doku.php?id=suporte:manuais:sigaa: | formacao_complementar:aluno:aluno:atualizar_dados_pessoais |

|                                  |                     | INFORME OS CRITÉRIOS DE BUSCA |        |   |
|----------------------------------|---------------------|-------------------------------|--------|---|
|                                  | Matrícula:          |                               |        |   |
|                                  | CPF:                | 000.000.000-00                |        |   |
|                                  | 🗖 Nome do Discente: |                               |        |   |
|                                  | Curso:              |                               |        |   |
|                                  |                     | Buscar Cancelar               |        |   |
|                                  |                     |                               |        |   |
| 🥪: Selecionar Discente           |                     |                               |        |   |
| SELECIONE ABAIXO O DISCENTE (1)  |                     |                               |        |   |
| Matrícula Aluno                  |                     |                               | Status |   |
| Curso de Língua Inglesa – Básico |                     |                               |        |   |
| 000000000 NOME                   | DO ALUNO            |                               | ATIVO  | Ì |
| 1 discente(s) encontrado(s)      |                     |                               |        |   |

Para *Selecionar Discente*, clique no ícone: <sup>(2)</sup>. A tela abaixo será apresentada:

| DADOS PESSOAIS                          |                                                              |                                        |  |  |
|-----------------------------------------|--------------------------------------------------------------|----------------------------------------|--|--|
| CPF: *                                  | 000.000.000-00                                               |                                        |  |  |
|                                         | 🗖 A pessoa é estrangeira e não possui CPF                    |                                        |  |  |
| Nome: 🖈                                 | NOME DO ALUNO                                                |                                        |  |  |
| E-Mail:                                 | desenv@info.ufrn.br                                          | ]                                      |  |  |
| Nome da Mãe: 🖈                          | NOME DA MÃE DO ALUNO                                         |                                        |  |  |
| Nome do Pai:                            | NOME DO PAI DO ALUNO                                         |                                        |  |  |
| Sexo:                                   | ⊙ <sub>Masculino</sub> C Feminino                            | Data de Nascimento: \star 18/07/1991 🧱 |  |  |
| Estado Civil:                           | Solteiro(a)                                                  | Raça: Branco 💽                         |  |  |
| Escola de Conclusão do Ensino<br>Médio: |                                                              | Ano de Conclusão: 1999                 |  |  |
| Tipo de Necessidade Especial:           | Alta Habilidade                                              | Tipo Sanguíneo: O+                     |  |  |
| NATURALIDADE                            |                                                              |                                        |  |  |
| País:                                   | Brasil                                                       | UF: Rio Grande do Norte 💌              |  |  |
| Município:                              | NATAL                                                        |                                        |  |  |
| Nacionalidade:                          | BRASILEIRA                                                   | ]                                      |  |  |
| Documentação                            |                                                              |                                        |  |  |
| RG:                                     | 99999                                                        | Órgão de Expedição:                    |  |  |
| UF:                                     | Rio Grande do Norte 💌                                        | Data de Expedição: 01/01/2002 🧱        |  |  |
| Título de Eleitor:                      | 9999 Zona: 999                                               | Seção: 999 UF: Rio Grande do Norte 💌   |  |  |
| Certificado Militar:                    |                                                              | Data de Expedição:                     |  |  |
| Série:                                  |                                                              | Categoria: Órgão:                      |  |  |
| Passaporte:                             | 9999                                                         |                                        |  |  |
| Informações Para Contato                |                                                              |                                        |  |  |
| CEP:                                    | 59000-000 🔍 (clique na lupa para buscar o endereço do CEP ir | iformado)                              |  |  |
| Logradouro:                             | Avenida 💽 Senador Salgado Filho                              | N.°: 999                               |  |  |
| Bairro:                                 |                                                              | Complemento:                           |  |  |
| UF:                                     | Rio Grande do Norte 💌                                        | Município: NATAL 💽                     |  |  |
| Tel. Fixo:                              | (84) 9999-9999                                               | Tel. Celular: (84) 9999-9999           |  |  |
| Dados Bancários                         |                                                              |                                        |  |  |
| Banco: Não Registrada                   |                                                              |                                        |  |  |
|                                         | Confirmar alteração << Voltar                                | Cancelar                               |  |  |
|                                         |                                                              |                                        |  |  |

\* Campos de preenchimento obrigatório.

Caso deseje retornar a menu anterior, clique em **Voltar**.

Realizada a atualização, clique em **Confirmar Alteração** para concluir. A seguinte mensagem de sucesso será exibida:

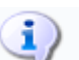

• Dados pessoais de NOME DO ALUNO cadastrados com sucesso!

## **Bom Trabalho!**

## **Manuais Relacionados**

- Cadastrar
- Alterar/Remover Aluno
- << Voltar Manuais do SIGAA

From: https://docs.info.ufrn.br/ -

Permanent link: https://docs.info.ufrn.br/doku.php?id=suporte:manuais:sigaa:formacao\_complementar:aluno:aluno:atualizar\_dados\_pessoais Last update: 2016/10/11 09:46

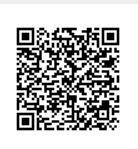